## FO Fuji Electric MONITOUCH EXPRESS

## Connection device change utilizing existing programs

Do you think that it is troublesome to modify the device memories, in existing screen program, with the change in connected PLCs?

Issue No.82

**March 2016** 

We would like to introduce the way to change the device memories collectively in this issue.

- Device Conversion dialog
- · When converting PLCs from Fuji Electric FLEX-PC/MICREX-F to MICREX-SX
- $\cdot$  When changing the device memory range while no change in the model of PLCs

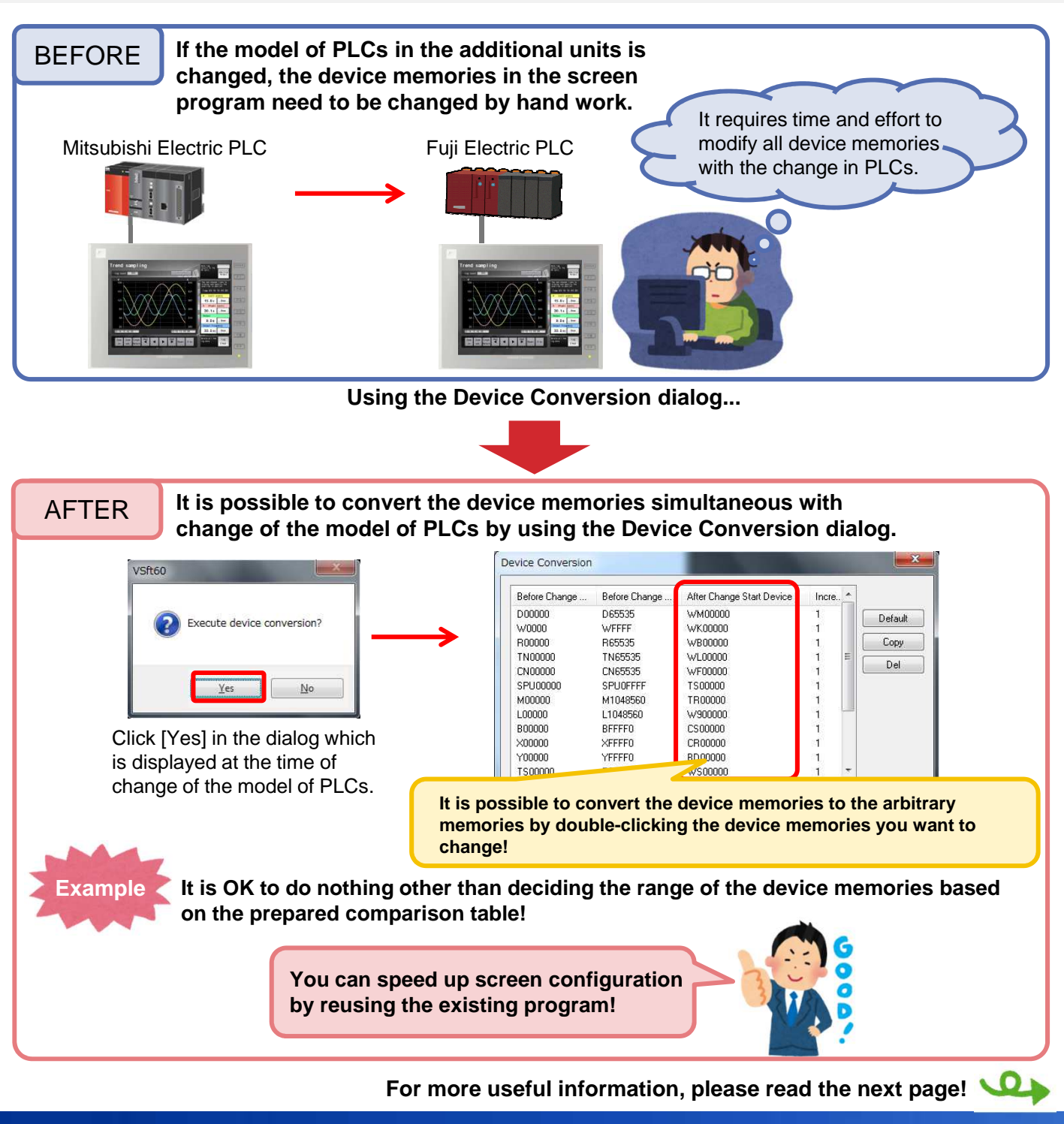

No reproduction or republication. All brand names and product names in above are trademarks or registered trademarks of their respective companies.

## 

## When converting PLCs from Fuji Electric FLEX-PC/MICREX-F to MICREX-SX

It is possible to convert device memories easily by using information of the PLC after the project of the PLC have been converted!

1. Convert the project on SX-Programmer Standard.

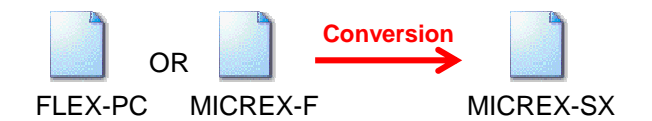

- 2. Export "Address Assignment" information on SX-Programmer Standard.
  - · FLEX-PC: \*.nad · MICREX-F: \*.fad
- 3. All you need to do on V-SFT is to import the file from Step 2 on the Device Conversion dialog at the time of changing [Connection Device]!

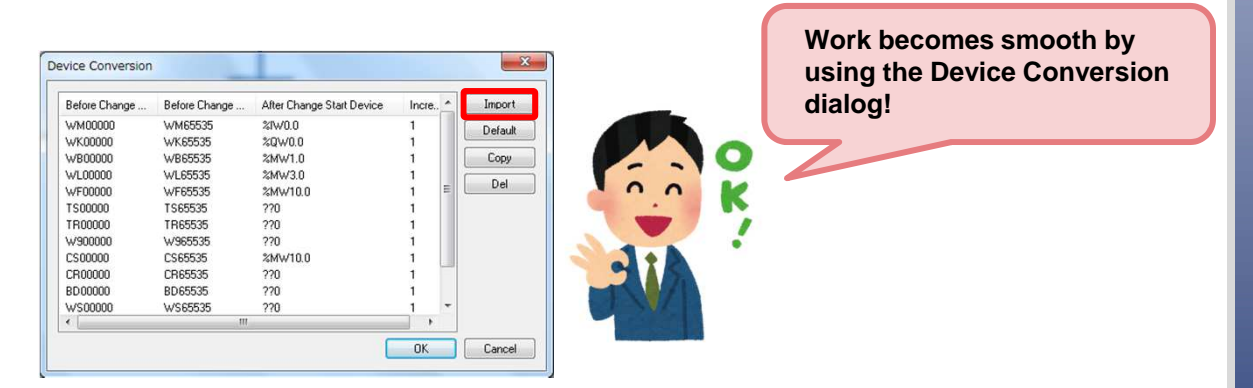

When changing the device memory range while no change in the model of PLCs

It is possible to change the device memories in the whole screen program or specified range in a lump .

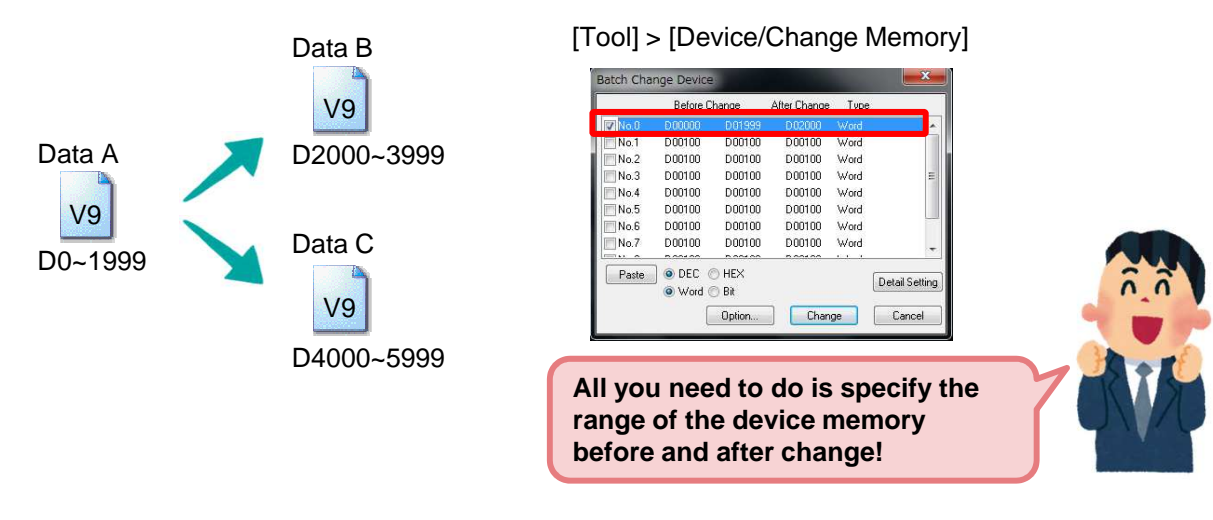

Hakko Electronics Co., Ltd.

Overseas Sales Dept. TEL: +81-76-274-2144 FAX: +81-76-274-5136 http://monitouch.fujielectric.com/